Manual de desinstalación del certificado de seguridad del correo ULA en el navegador Internet Explorer:

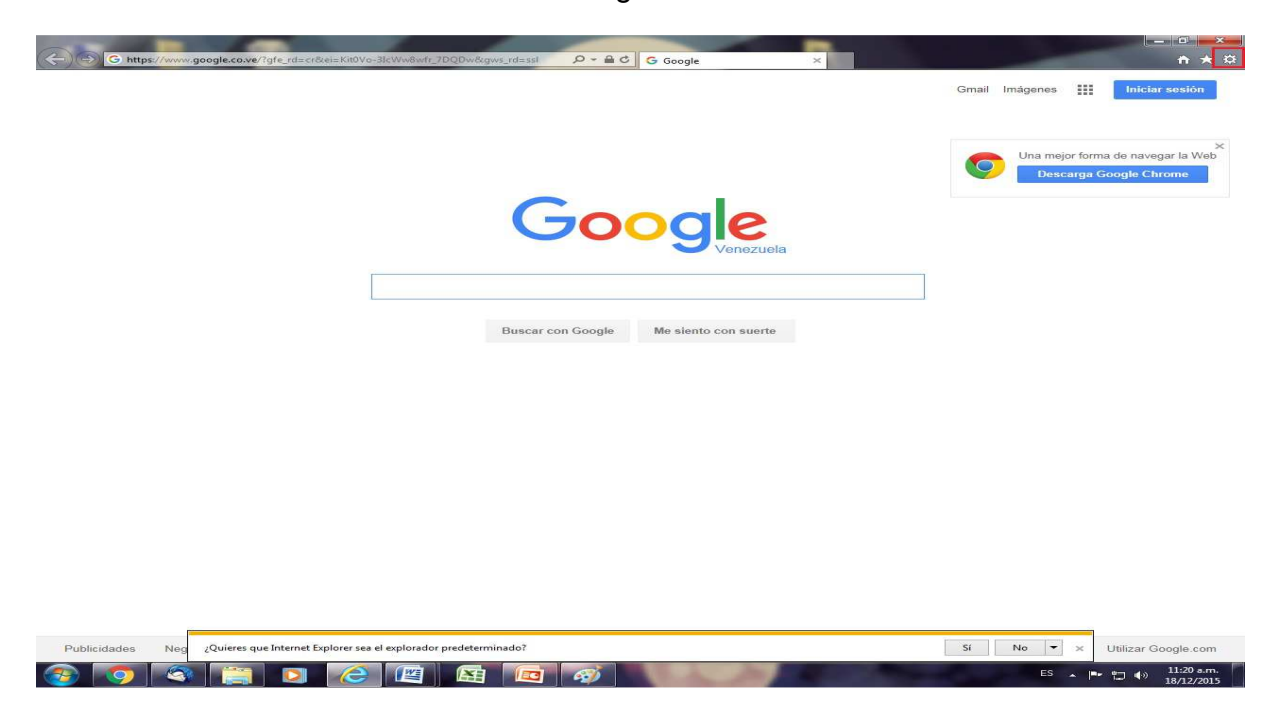

Paso 1: Ir al Menú herramientas del navegador web.

Paso 2: Seleccionar opciones de Internet

🚯 💿 🔄 🚞 🖸 🙆 🖾

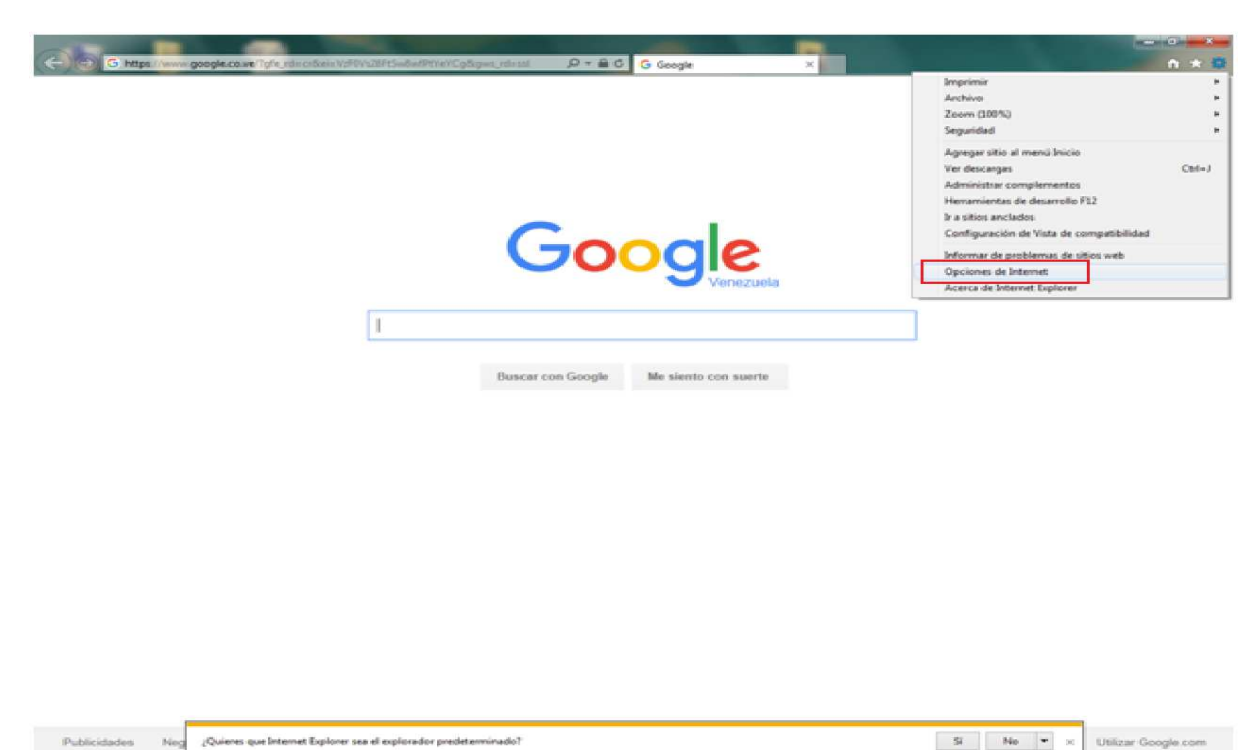

65 - P 12 41 1048 a

Paso 3: Seleccionar en la ventana desplegada la opción contenido.

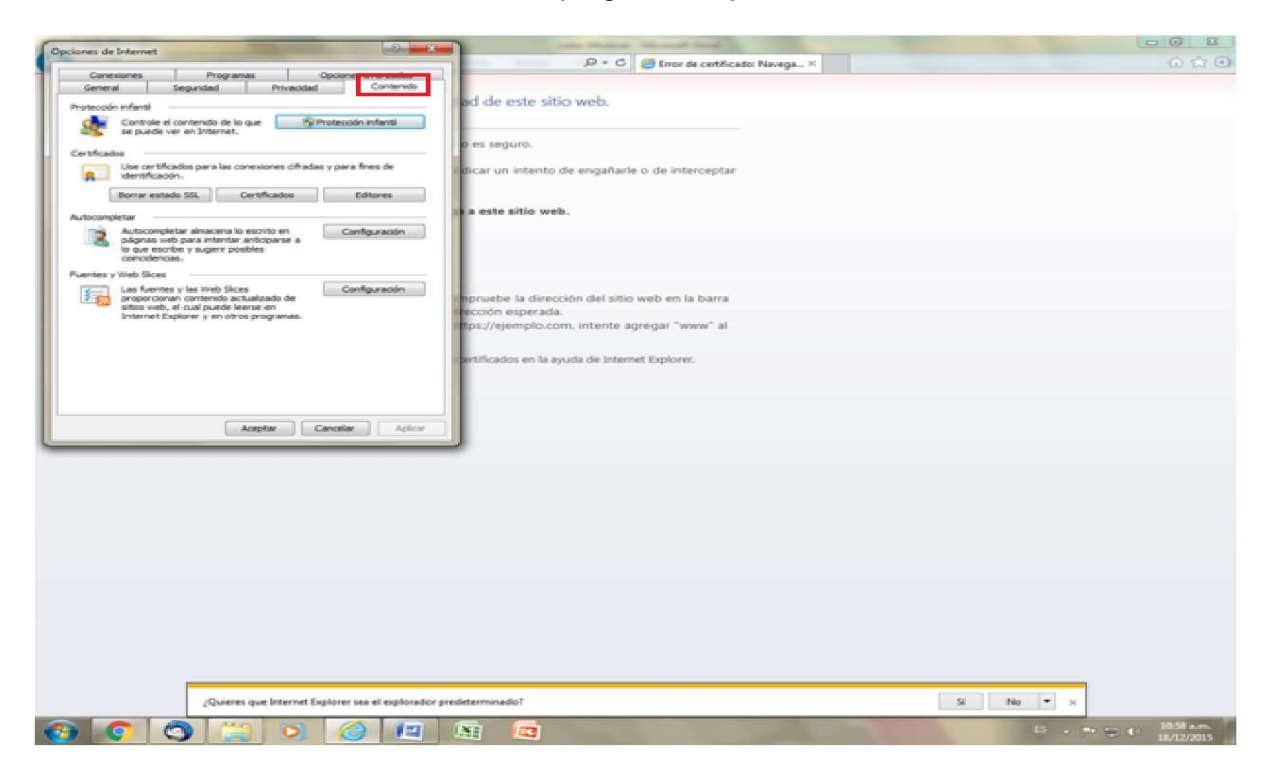

Paso 4: En la ventana desplegada seleccionar la opción certificados.

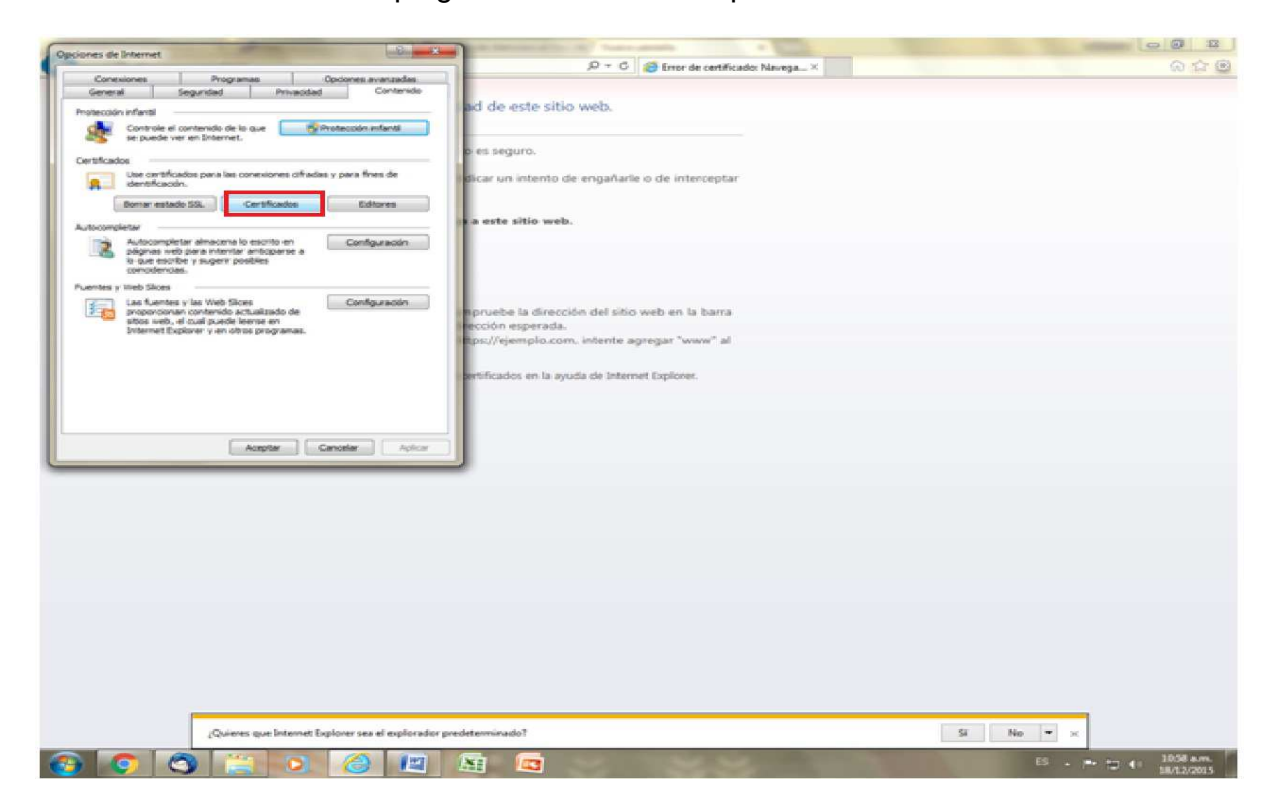

Paso 5: Oprimir la pestaña entidades de certificación intermedia.

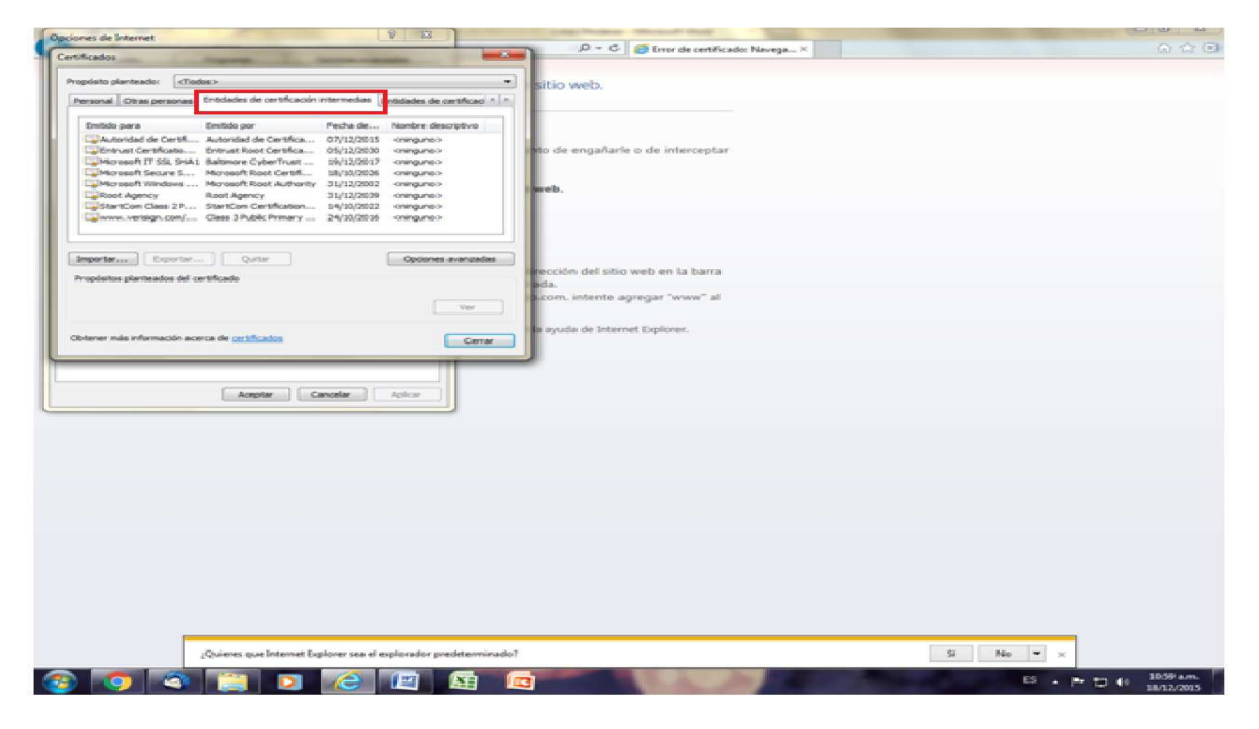

Paso 6: Seleccionar en la ventana desplegada **autoridad de certificado** y oprimir el botón **quitar**.

| Sectore de Internet                                                                                             | 9 20 ]                                                          | the last branch thread that             |                                                                                                    | - 0 P                                                                                                    |
|----------------------------------------------------------------------------------------------------|-----------------------------------------------------------------|-----------------------------------------|----------------------------------------------------------------------------------------------------|----------------------------------------------------------------------------------------------------|
| appones ar promiser                                                                                             |                                                                 | JO = C S Error de certificados Navega × |                                                                                                    |                                                                                                    |
| Certificados ingressos                                                                                          |                                                                 |                                         |                                                                                                    |                                                                                                    |
| Boundate standards: Catholics                                                                                   |                                                                 |                                         |                                                                                                    |                                                                                                    |
| succession free second free second se                                                                           |                                                                 | SHOD WED.                               |                                                                                                    |                                                                                                    |
| Personal Otras personas Erititades de certific                                                                  | actin intermediate de certificaci *                             | N                                       |                                                                                                    |                                                                                                    |
| The second second second second second second second second second second second second second second second se |                                                                 |                                         |                                                                                                    |                                                                                                    |
| Eventudo per a Eventudo per                                                                                     | Pette de Nentre descrittre                                      |                                         |                                                                                                    |                                                                                                    |
| En Autoridad de Certet. Autoridad de Certe                                                                      | ea. 0.0/13/2013. «rangiana.»                                    | and the second arts is the internetian  |                                                                                                    |                                                                                                    |
| Culture A IT 65, SHA1 Balance CuberTru                                                                          | at min_12/2017 cranguages                                       | and the designment of the summary of    |                                                                                                    |                                                                                                    |
| Moreent Secure S Moreent Root Cert                                                                              | ut                                                              |                                         |                                                                                                    |                                                                                                    |
| Worsent Windows Microsoft Root Aut                                                                              | hantly 312/12/2003 knowlyune->                                  | - brach                                 |                                                                                                    |                                                                                                    |
| Roof Agency Roof Agency                                                                                         | 31/12/2038 -mangunete                                           |                                         |                                                                                                    |                                                                                                    |
| Lastertoen Cese 2 P Startoen certricet                                                                          | an                                                              |                                         |                                                                                                    |                                                                                                    |
| Careers of agr. care - Care - France - France                                                                   | ry are assigned to signed                                       |                                         |                                                                                                    |                                                                                                    |
| 1                                                                                                    |                                                                 |                                         |                                                                                                    |                                                                                                    |
| terrent I manual I manual                                                                                       | E more a second                                                 |                                         |                                                                                                    |                                                                                                    |
| Dates an                                                                                                    | Cipcovers avantadas                                             | and the state of the same of the house  |                                                                                                    |                                                                                                    |
| Propriatos plantasdos del certificado                                                                           |                                                                 | NUCCON DELETING WED WITH THE CHILTR     |                                                                                                    |                                                                                                    |
| -Collect-                                                                                                    |                                                                 | a com indente annant "anna" al          |                                                                                                    |                                                                                                    |
|                                                                                                    | - Var                                                           | activity country appropriate terms in   |                                                                                                    |                                                                                                    |
|                                                                                                    |                                                                 |                                         |                                                                                                    |                                                                                                    |
|                                                                                                    |                                                                 | a syuda de Internet Explorer.           |                                                                                                    |                                                                                                    |
| Otherer mas entermacion acence de carchitados                                                                   | Certar                                                          |                                         |                                                                                                    |                                                                                                    |
|                                                                                                    |                                                                 |                                         |                                                                                                    |                                                                                                    |
|                                                                                                    |                                                                 | -                                       |                                                                                                    |                                                                                                    |
|                                                                                                    |                                                                 |                                         |                                                                                                    |                                                                                                    |
| Acoptar                                                                                                    | Canadar Aphcar                                                  |                                         |                                                                                                    |                                                                                                    |
|                                                                                                    |                                                                 |                                         |                                                                                                    |                                                                                                    |
|                                                                                                    |                                                                 |                                         |                                                                                                    |                                                                                                    |
|                                                                                                    |                                                                 |                                         |                                                                                                    |                                                                                                    |
|                                                                                                    |                                                                 |                                         |                                                                                                    |                                                                                                    |
|                                                                                                    |                                                                 |                                         |                                                                                                    |                                                                                                    |
|                                                                                                    |                                                                 |                                         |                                                                                                    |                                                                                                    |
|                                                                                                    |                                                                 |                                         |                                                                                                    |                                                                                                    |
|                                                                                                    |                                                                 |                                         |                                                                                                    |                                                                                                    |
|                                                                                                    |                                                                 |                                         |                                                                                                    |                                                                                                    |
|                                                                                                    |                                                                 |                                         |                                                                                                    |                                                                                                    |
|                                                                                                    |                                                                 |                                         |                                                                                                    |                                                                                                    |
|                                                                                                    |                                                                 |                                         |                                                                                                    |                                                                                                    |
|                                                                                                    |                                                                 |                                         |                                                                                                    |                                                                                                    |
|                                                                                                    |                                                                 |                                         |                                                                                                    |                                                                                                    |
|                                                                                                    |                                                                 |                                         |                                                                                                    |                                                                                                    |
|                                                                                                    |                                                                 |                                         |                                                                                                    |                                                                                                    |
|                                                                                                    |                                                                 |                                         |                                                                                                    |                                                                                                    |
| 120                                                                                                    |                                                                 |                                         |                                                                                                    |                                                                                                    |
|                                                                                                    |                                                                 |                                         | and the second second s |                                                                                                    |
| ¿Quieres que Interr                                                                                             | (Quieres que Internet Explorer se at explorator predeterminado? |                                         |                                                                                                    |                                                                                                    |
|                                                                                                    |                                                                 |                                         |                                                                                                    | and the second division of the second division of the second divisio |
|                                                                                                    |                                                                 |                                         | ES                                                                                                    | PERSONAL PROPERTY AND                                                                                                    |

Paso 7: Seleccionar en una ventana de confirmación la opción sí.

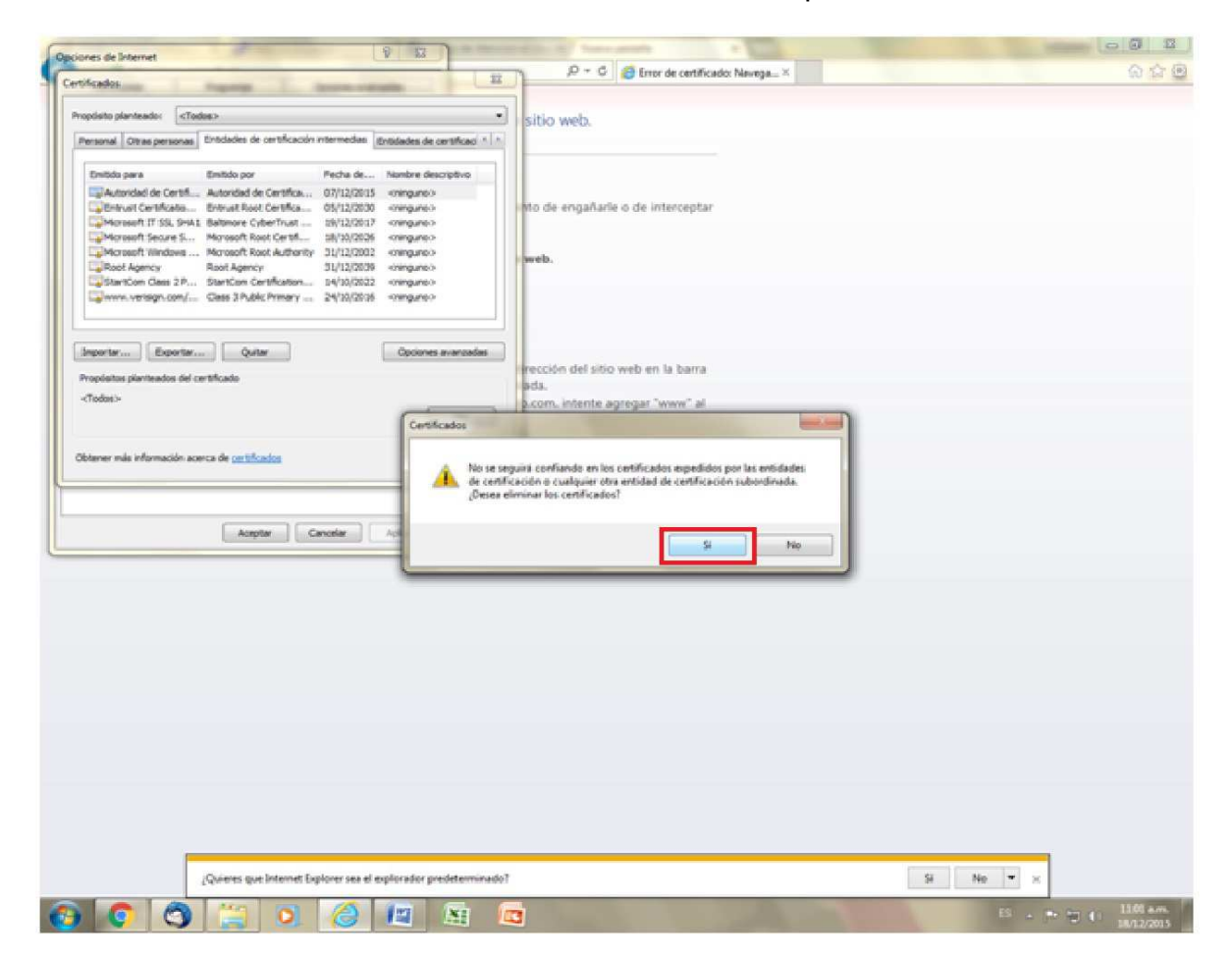